# **OER Accessibility Series: Checking Accessibility**

As you develop and curate materials, it's important to check the accessibility on them. Luckily, the common tools we use (including websites) have easy accessibility checkers. We'll cover Microsoft, Adobe, and the Wave Toolbar in this guide.

## Table of Contents

| Using the Microsoft 2019 Accessibility Checker   | 2 |
|--------------------------------------------------|---|
| Using the Adobe Acrobat DC Accessibility Checker | 3 |
| Using the WAVE Toolbar                           | 5 |

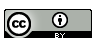

#### Using the Microsoft 2019 Accessibility Checker

Microsoft's accessibility check works the same in all of its products, though each type of document has different accessibility concerns. It's a handy tool, because it identifies accessibility issues and then tells you how to fix them.

1. With your document open, click the "Review" tab on the ribbon, and then click "Check Accessibility."

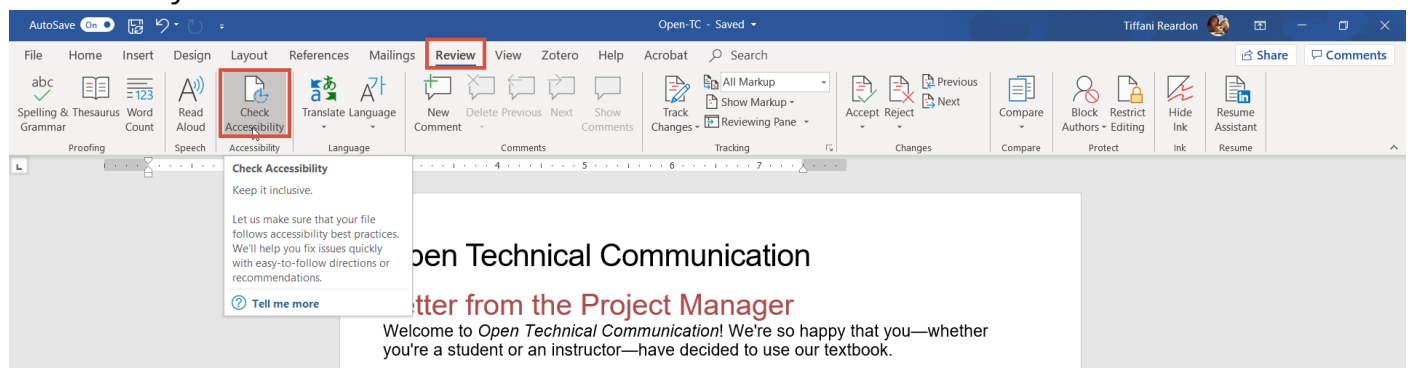

2. You'll notice a few things on the accessibility checker. There will be a list of things to look at some may be labeled as errors and some as warnings, but you should check them all. If you click on an item, it will bring you to the spot where the error is, and it will give you an explanation of the problem and how to fix it at the bottom of the checker.

| AutoSave 💁 🕞 ヴ・ ひ 🧯 Open-TC - Saved 🕶                                                                                                    | Picture Tools                                                                                | Tiffani Re                                                | eardon 🄮 🖭 — 🗇 🗙                                                                                                    |
|----------------------------------------------------------------------------------------------------|----------------------------------------------------------------------------------------------|-----------------------------------------------------------|----------------------------------------------------------------------------------------------------|
| File Home Insert Design Layout References Mailings <b>Review</b> View Zotero Help Acrobat                                                                                                    | Format $ ho$ Search                                                                          |                                                           | 🖻 Share 🛛 🖓 Comments                                                                                                    |
| abc     image: state and state and state                           | All Markup     Show Markup     Show Markup     Tracking     Changes                          | us Block Restrict<br>Authors - Editing<br>Compare Protect | Hide Resume<br>Ink Assistant<br>Ink Resume                                                                                                    |
| L                                                                                                    | · 5 · · · 1 · · · 6 · · · 1 · · · 7 · · · <u>8</u> · · · ·                                   |                                                           | Accessibility Che • ×                                                                                                    |
|                                                                                                    |                                                                                              |                                                           | Inspection Results                                                                                                    |
|                                                                                                    |                                                                                              |                                                           | Errors                                                                                                    |
| Following pages: If your letter is lon@r than one p<br>pubsequent pages can be handled in one of the following<br>Mr. Ronald Kleiberg<br>Mr. Ronald Kleiberg 6 June<br>Nr. Ronald Kleiberg<br>6 June 1996<br>Page 2                                                                                                    | age, the heading at the top of                                                               |                                                           | Missing alternative text     Picture 7     Picture 8     Picture 9     Picture 9     Picture 10     Picture 11                                                                                                    |
| If you use letterhead stationery, remember not to use it f<br>However, you must use blank paper of the same guality.                                                                                                    | or subsequent pages.<br>weight, and texture as the                                           |                                                           | while I work                                                                                                    |
| Interneed paper (usually, letterneed stationery comes were as a stationery comes were as a stationery comes were as a stationery comes were as a stationer of the come of the come of the come of the stationer were stationer with the stationer of the stationer of | ith matching blank paper).<br>mon formats as shown in the<br>ier, the semi-block letter, the |                                                           | Why Fix?<br>Alternative text for images and other<br>objects is very important for people who<br>can't see the screen. Screen readers read<br>alternative text aloud, so it's the only<br>information many have about the image.<br>Good alternative text helps them<br>understand the image. |
| Which of these formats to use depends on the ones com<br>organization or the situation in which you are writing. Us<br>lack the name of an individual or department to write to.                                                                                                    | monly used in your<br>e the simplified letter if you                                         |                                                           | Steps To Fix:<br>1. Right-click the object, then select Edit Alt<br>Text.<br>2. If the object is meaningful, type a<br>Read more about making documents                                                                                                    |
| Page 15 of 38 12812 words 3 (& Accessibility: Investigate                                                                                                    |                                                                                              |                                                           | accessible                                                                                                    |

(cc)

### Using the Adobe Acrobat DC Accessibility Checker

Adobe has a useful accessibility checker, as well. Note that the process to make a PDF can be more complicated, so if you are creating a new document, it is better to create it in Word and leave it in Word. However, if you must use Adobe, you can still use the checker.

1. With your document open, click "Tools."

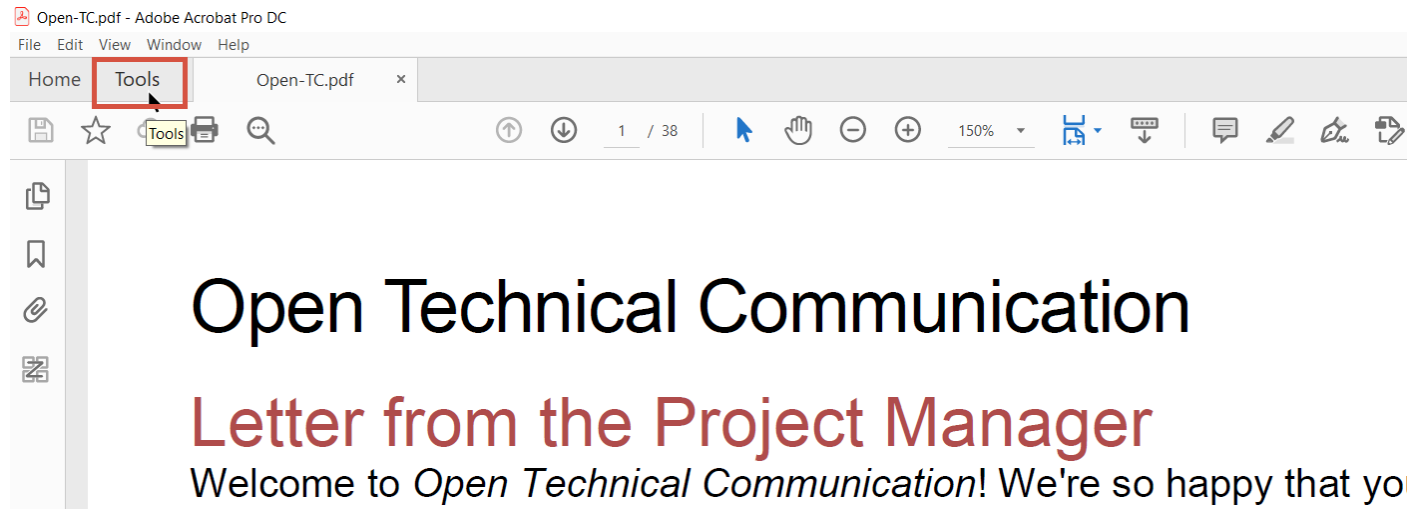

2. Scroll down to "Protect and Standardize," and then click "Accessibility."

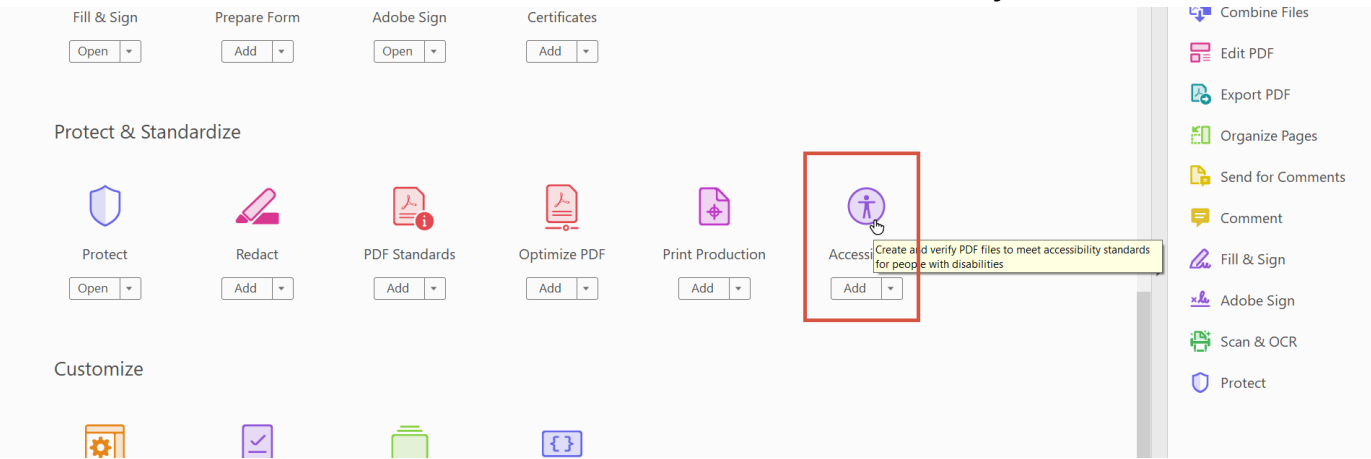

3. There are many accessibility features. Click "Full Check" to check the document for issues.

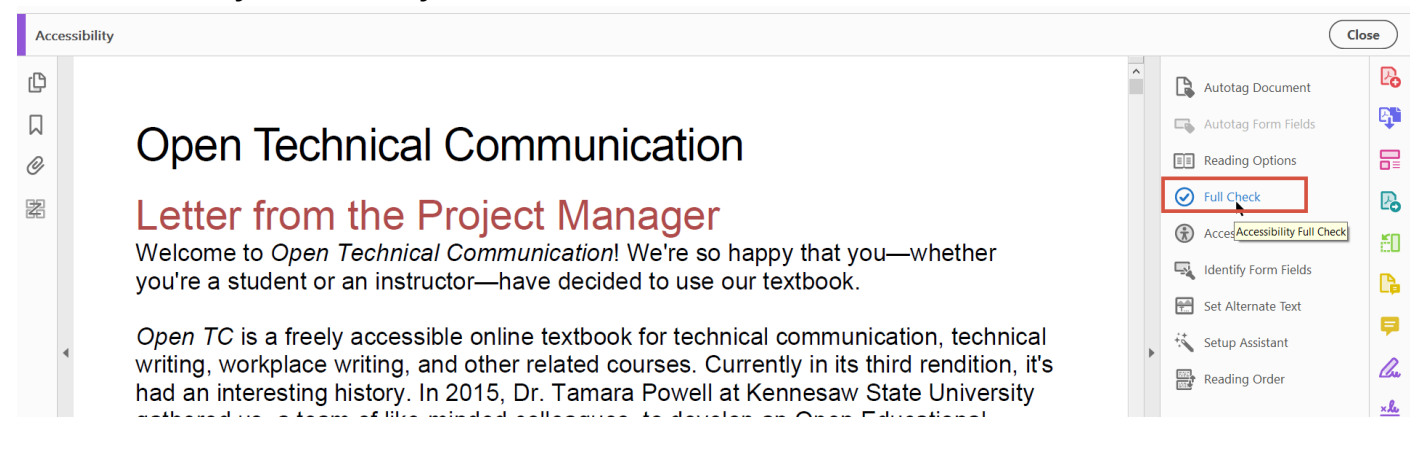

•

#### 4. Leave the defaults, and click "Start Checking."

| 🖺 🚖 🗘 🖶 🔍 🗇 🕑 🗛                                                                                                    | accessibility Checker Options X                                                                                                    | 17 2 2                                                   | 20                                                                                                    |
|----------------------------------------------------------------------------------------------------|----------------------------------------------------------------------------------------------------|----------------------------------------------------------|----------------------------------------------------------------------------------------------------|
| Accessibility                                                                                                    | Report Options                                                                                                    | C                                                        | lose                                                                                                    |
| LP                                                                                                    | Create accessibility report Folder: C\Users\treardon\Documents Choose Attach report to document                                                                                                    | Autotag Document                                         | Po                                                                                                    |
| <sup>D</sup> <sup>Open Technical</sup>                                                                                                 | Page Range                                                                                                    | Autotag Form Fields                                      | <b>₽</b>                                                                                                    |
| Letter from the F<br>Welcome to Open Technica<br>you're a student or an instru                                                         | Category: Document   Accessibility permission flag is set  Document is not image-only PDF  Document is tagged PDF                                                                                      | Full Check     Section 2                                 | 20<br>10<br>10                                                                                                    |
| <i>Open TC</i> is a freely accessi<br>writing, workplace writing, a<br>had an interesting history. Ir<br>gathered us, a team of like-r | Document structure provides a logical reading order Text language is specified Document title is showing in title bar Bookmarks are present in large documents Document has appropriate color contrast | nical , Setup Assistant<br>n, it's<br>sity Reading Order | <b>₽</b><br><i>C</i> u<br>×k                                                                                                    |
| Resource that would allow u<br>textbook and towards some                                                                               | Select All Clear All                                                                                                    | nsive<br>ents.                                           |                                                                                                    |
| project, and in July 2016, w<br>CC-BY attribution license.                                                                             | Help     Cancel     Cancel                                                                                                    | th a                                                     | <ul> <li>(7)</li> <li>(8)</li> <li>(8)</li></ul> |

5. On the left-hand side, there will be a report of accessibility issues. Click them to expand and see where the issues are. This one works similarly to the one in Microsoft—if you click on it, it will bring you to that item in the document. Some items will have a question mark next to them. Those are things that the checker can't determine, so it's recommending that you check it manually.

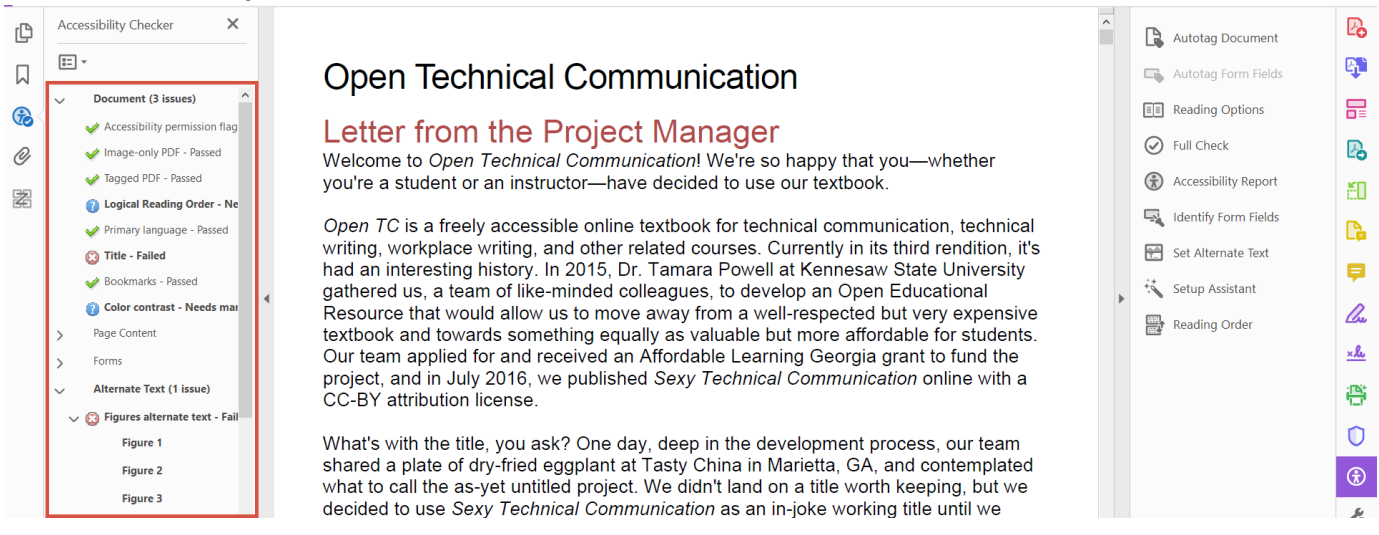

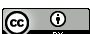

#### Using the WAVE Toolbar

If you are adopting materials on a website, you need to evaluate it for accessibility. Most of the time, your websites aren't going to be 100% perfectly accessible. That doesn't mean you can't use it, but you do need to be aware of the accessibility issues in your websites. If it is riddled with accessibility issues, you might make the decision to find something else. However, if it is only a few small issues, you can keep that in mind and perhaps compensate for it in other resources in the course.

1. Go to the <u>WAVE Toolbar</u> at https://wave.webaim.org/.

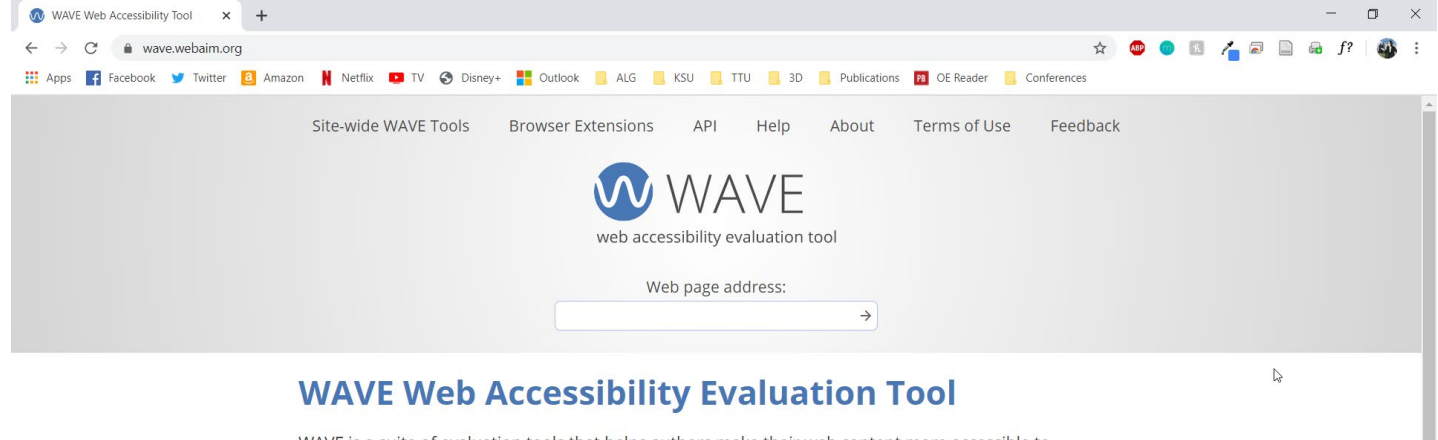

WAVE is a suite of evaluation tools that helps authors make their web content more accessible to

2. The tool has a few options. You can install a browser extension, which will allow you to evaluate websites on the fly, or you can paste the URL into the box provided and click the go arrow. Go ahead and do that now.

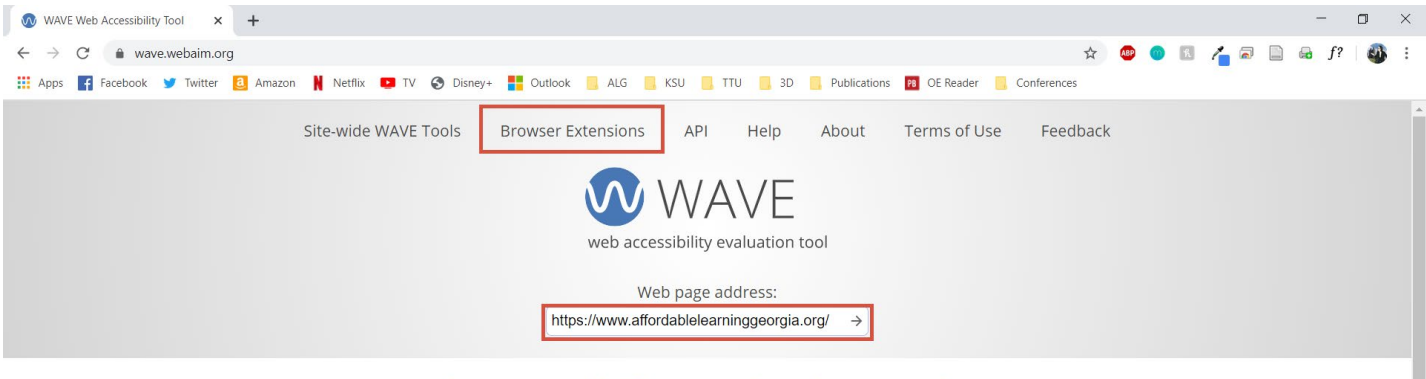

#### WAVE Web Accessibility Evaluation Tool

WAVE is a suite of evaluation tools that helps authors make their web content more accessible to individuals with disabilities. WAVE can identify many accessibility and Web Content Accessibility Guideline (WCAG) errors, but also facilitates human evaluation of web content. Our philosophy is to focus on issues

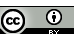

D

3. A marked-up version of your website will be shown, as well as some information about issues on the website. To see specifics, click "View Details."

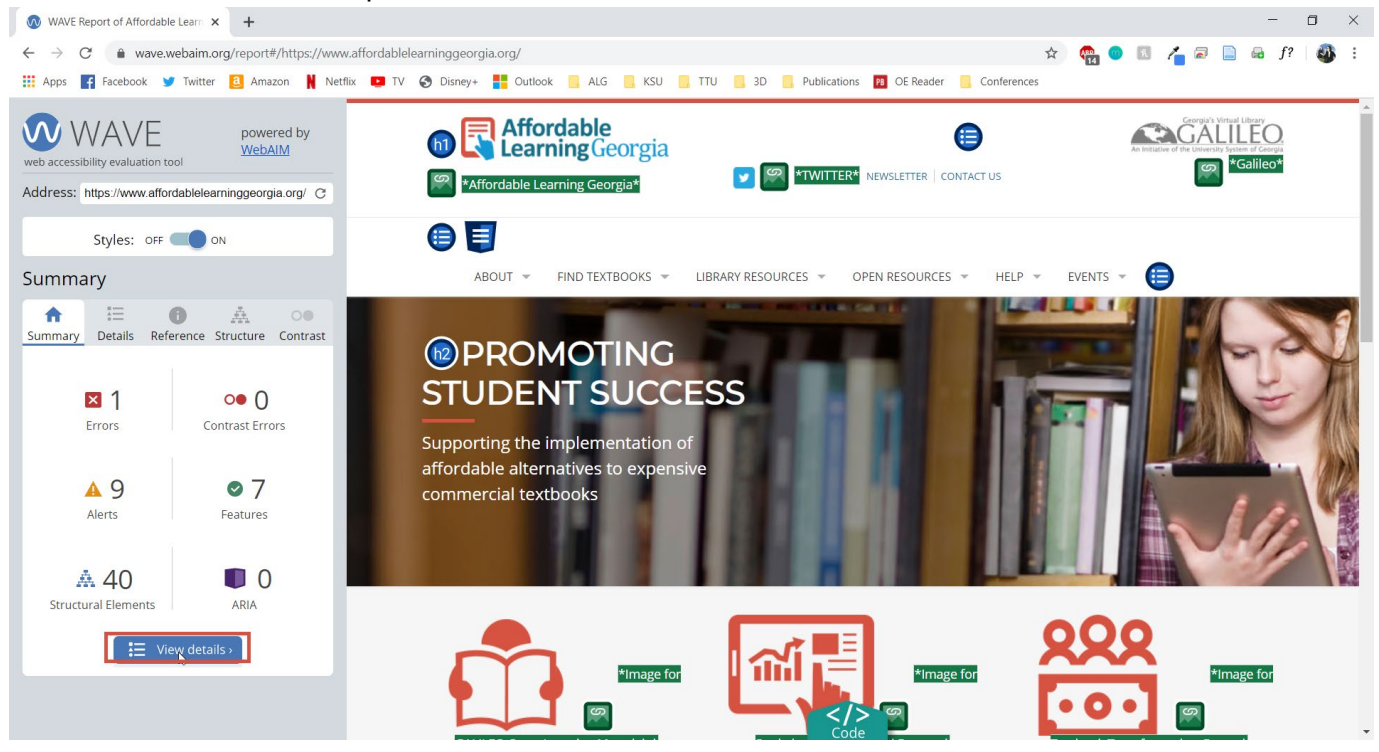

4. If you click on the icons for each issue, it will highlight that issue on the page.

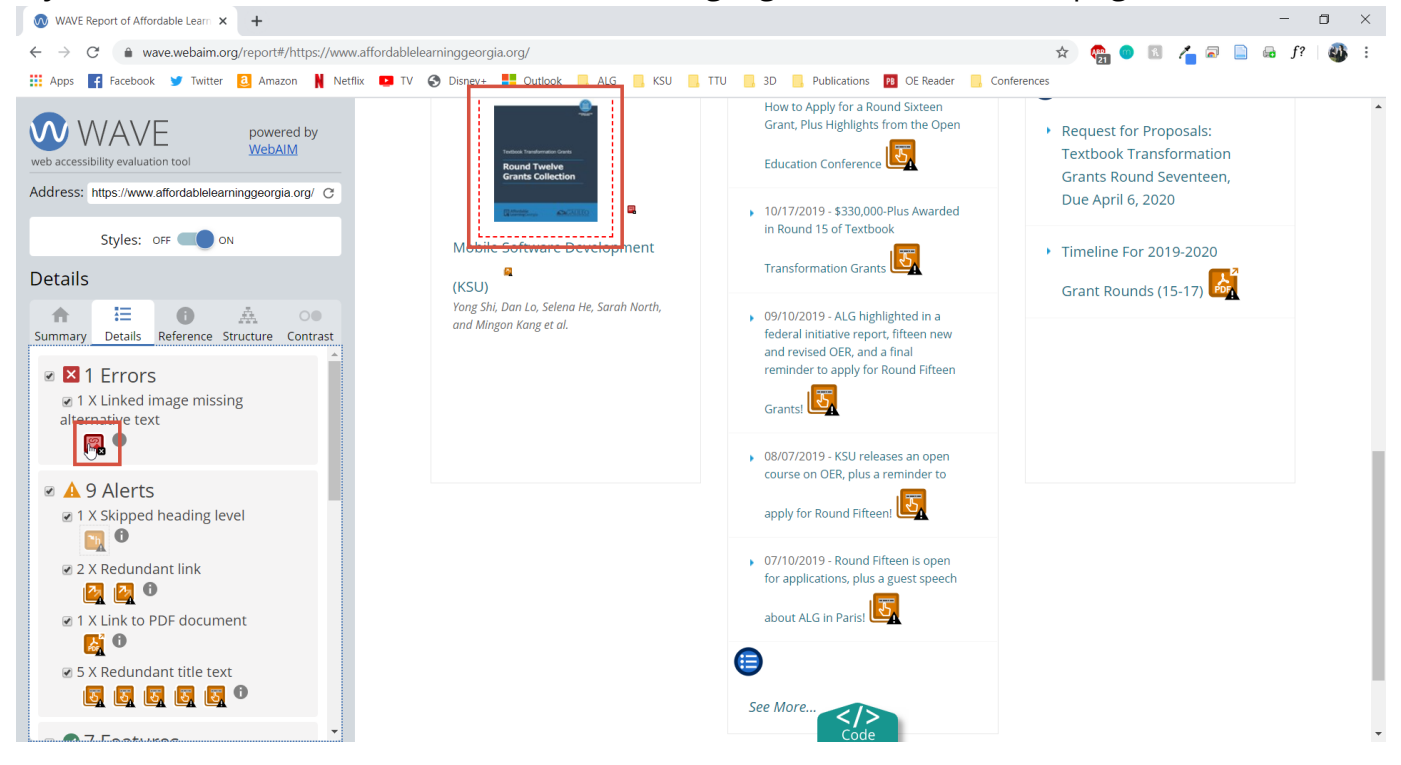

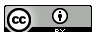